# iMSx-P Synthesizer Software and Documentation download

| Go to the <i>Support</i> page on the Isomet Web Site                                                                                                 |                                                                                                  | ISOME                             |                                              |                              |                             |
|----------------------------------------------------------------------------------------------------|--------------------------------------------------------------------------------------------------|-----------------------------------|----------------------------------------------|------------------------------|-----------------------------|
| Select <b>Synthesizers</b>                                                                                                    |                                                                                                  | Home                              |                                              |                              |                             |
| https://isomet.com/synth_home.html                                                                                                    |                                                                                                  | Application Notes<br>Synthesizers | Synthesizer<br>Select the synthezie          | s Support<br>r family below: |                             |
| Select synthesizer model                                                                                                    |                                                                                                  | Manuals                           | iMS2 Support<br>iMS4 Support<br>iSK3 Support |                              |                             |
|                                                                                                    |                                                                                                  |                                   | iHHS Support<br>iDDS Support                 |                              |                             |
| 1. Software                                                                                                    |                                                                                                  | N                                 |                                              |                              |                             |
| Depending on your model, select<br><i>iMS4 Support</i> for iMS4                                                                                      | ISOM                                                                                             | ΕΤ 📎                              |                                              |                              |                             |
| - or-<br><i>iMS2 Support</i> for iMS2                                                                                                    | ▶ Home/Support/Synths                                                                            |                                   |                                              |                              |                             |
| Download the iMS software from<br>https://isomet.com/ims4_sw.html<br>-or-                                                                            | Software Installation<br>Software CPP Examples<br>Manuals/LUTs<br>Firmware Upgrades<br>App Notes | iMS4 Synt                         | hesizer<br>SOMET                             | <b>`</b> >>                  |                             |
| nttps://isomet.com/imsz.ntml                                                                                                    |                                                                                                  | ▶ Home/Su                         | pport/Synths                                 |                              |                             |
| Depending on your computer, select<br>and run one of the following:<br>Isomet iMS SDK v 1.xx Win7 Setup.exe<br>Isomet iMS SDK v 1.xx Win10 Setup.exe | 2                                                                                                | Softward<br>Lookup 1<br>Manuals,  | ables<br>/App notes                          | 2                            | iMS2 Syn<br>Channel 400 MHz |

#### 2. Manuals and App notes

Supporting documentation can be found by following the remaining links e.g. *App Notes* and *Manual/LUT* 

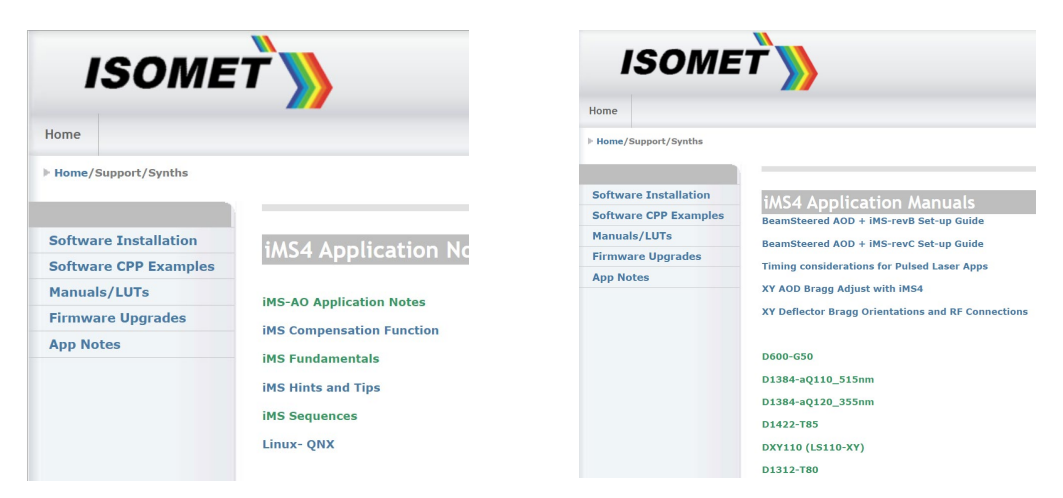

Please begin by referring to your iMS model under *App Notes > iMS Fundamentals* 

# 3. iMS4 Tools: Firmware Revision and Upgrade

#### 3.1: Firmware Revision

To check SDK and IMS4 build revision. Using the Isomet Studio GUI, go to **Tool bar > Help >About** 

### 3.2: Firmware Upgrade

Firmware upgrade options:

| Model   | Build Revision | Controller (c) | Synth (s) |  |  |  |
|---------|----------------|----------------|-----------|--|--|--|
| iMS4-L  | rev A,B,C      | No             | No        |  |  |  |
| iMS4-P  | rev B, C       | Yes            | No        |  |  |  |
| iMS4-P  | Rev D          | Yes            | Yes       |  |  |  |
| iMS2-HF | rev A          | Yes            | No        |  |  |  |

Procedure for updating the iMSx-P Firmware :

Step1: Ensure SDK version v1.8.0 (or later) is installed.

**Step2**: Download and Unzip the firmware update file into a known location. Navigate to this folder with Windows Explorer.

Find the *update\_me.bat* Find the new firmware: \*.mcs file. (see 3.3)

- 'Drag and drop' the **\*.mcs** file and place on top of the **'upgrade\_me.bat'** script. Follow the instructions.

**Step3**: Depending on the firmware upgrade required: Select (c) for controller Select (s) for synthesizer

Step4: When complete, turn off, pause and then turn on the DC power to the iMS.

| -                                                                                         | ×                                   |                           |                                           | Terra a   |                       |                    |                  |                           |               |           |    |
|-------------------------------------------------------------------------------------------|-------------------------------------|---------------------------|-------------------------------------------|-----------|-----------------------|--------------------|------------------|---------------------------|---------------|-----------|----|
| 🕒 🔍 🚽 🕨 Computer                                                                          | r 🕨 Local Disk (C:) 🕨 Program Files | Isomet + iMS_SDK + v1.8.0 | <ul> <li>utils &gt; ims_fw_upq</li> </ul> | prade 👻 😽 | Compute               | r 🕨 Local Disk (C: | )  Program Files | Isomet > iMS_SDK > v1.8.0 | + data + fw + | 44332 -   | 64 |
| Organize 👻 📑 Open                                                                         | Print New folder                    |                           |                                           | • 🖬 🛛     | Organize 👻 📄 Open     | New folder         |                  |                           |               | iii • 🗂   | 0  |
| 🔆 Favorites                                                                               | Name                                | Date modified             | Туре                                      | Size      | ☆ Favorites           | Name               | · ·              | Date modified             | Туре          | Size      |    |
| E Desktop                                                                                 | ims_fw_upgrade.exe                  | 04/06/2020 22:56          | Application                               | 2,249 KB  | Desktop               | Q0910A-020         | 010062.mcs       | 04/06/2020 16:40          | MCS File      | 22,531 KB |    |
| Downloads                                                                                 | 🚳 upgrade_me.bat                    | 04/06/2020 16:42          | Windows Batch File                        | 1 KB      | Downloads             | /                  |                  |                           |               |           |    |
| Google DriveFS<br>Recent Places<br>Documents<br>Music<br>Pictures<br>Subversion<br>Videos |                                     |                           |                                           |           | Coople-PriveFS        |                    |                  |                           |               |           |    |
| 1 Computer                                                                                |                                     |                           |                                           |           | : Computer            |                    |                  |                           |               |           |    |
| 🚰 Local Disk (C:)                                                                         |                                     |                           |                                           |           | Local Disk (C:)       |                    |                  |                           |               |           |    |
| Ca Google Drive File Str                                                                  |                                     |                           |                                           |           | Google Drive File Str |                    |                  |                           |               |           |    |

\*As of 2023-04-14, the latest controller upgrade file is ....v2\_3\_85\_upgrade.mcs

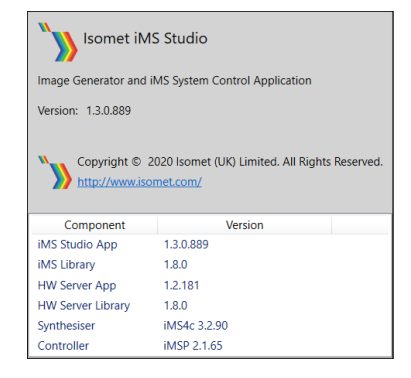

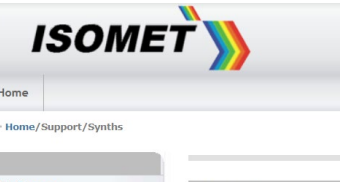

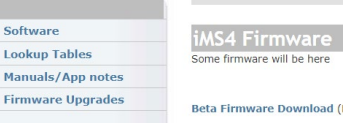

# 3.3: Firmware Location

The controller firmware version current at the release date of the SDK is included as part of the SDK installation. Example: SDK v1.8.9

Find the controller firmware image at: C:\Program Files\Isomet\iMS\_SDK\v1.8.9\data\fw\44332\Q0910A-02010085.mcs

and as described above, drag / drop it onto the upgrade script at:

C:\Program Files\Isomet\iMS\_SDK\v1.8.9\utils\ims\_fw\_upgrade\upgrade\_me.bat

Notes:

- The firmware update procedure can take 5 minutes or more to download and update.
- Should the procedure time-out it will be necessary to re-try.
- Cycle the DC power to the between update attempts.
- Update can be made through either a USB or GbE connection.
- If the update fails, the iMS4 will default back to the factory installed firmware revision.